# **Configure Boot from Local Storage in Intersight Manage Mode (IMM)**

## Contents

| ntroduction                  |
|------------------------------|
| Prerequisites                |
| Requirements                 |
| Components used              |
| Configure                    |
| Local Storage MRAID - HDD    |
| Local Storage M.2 Controller |
| <u>/erify</u>                |

## Introduction

This document describes the configuration to boot from local storage with MRAID/HDD and M.2 Controller on Intersight Managed Mode (IMM) servers.

Contributed by Javier Garcia and Luis Uribe Rojas, Cisco TAC Engineers.

# Prerequisites

### Requirements

Cisco recommends knowledge of these topics:

- Intersight
- Local Boot
- Local Storage Devices (HDD/SSD and M.2 Drives)
- Knowledge of Redundant Array of Independent Disks (RAID) configuration

#### **Components used**

The information in this document is based on these software and hardware versions:

- Cisco UCS 6454 Fabric Interconnect, firmware 4.2(1e)
- UCSB-B200-M5 blade server, firmware 4.2(1a)
- Intersight software as a service (SaaS)
- Storage Controllers MRAID, MSTOR-RAID

The information in this document was created from the devices in a specific lab environment. All of the devices used in this document started with a cleared (default) configuration. If your network is live, ensure that you understand the potential impact of any command.

## Configure

### Local Storage MRAID - HDD

Step 1. Identify the controller installed in the Server and slot ID.

Navigate to Servers > [server name] > Inventory > Storage Controllers. Take note of the ID.

| ≡          | cisco Intersight     | OPERATE > Servers > UCS-AS-MOC   | P25-02-8-1-1                             | 🗋 🗖 330 🔺 349                   | ß             | <b>ç</b> \$ 34 | ٩ | <b>©</b> Ø | Javier GarcÃa 🗕 |                     |
|------------|----------------------|----------------------------------|------------------------------------------|---------------------------------|---------------|----------------|---|------------|-----------------|---------------------|
| <u>01o</u> |                      | General Inventory HCL Statistics |                                          |                                 |               |                |   |            |                 | Actions v           |
|            | OPERATE ^            |                                  | Controller 1 (SAS)                       |                                 |               |                |   |            |                 |                     |
|            | Servers<br>Chassis   | Motherboard<br>Boot              | General Physical Drives Virtual Drives   |                                 |               |                |   |            |                 |                     |
|            | Fabric Interconnects | Management Controller  CPUs      | Management Controller Configuration CPUs |                                 |               |                |   |            |                 |                     |
|            |                      | Memory                           |                                          | 24.12.1-0451 6.30.03.3 NA       | Controller ID |                |   |            |                 |                     |
|            | HyperFlex Clusters   | Network Adapters                 |                                          | 6.30.03.3_4.17.08.00_0xC6130204 | ID .          |                |   |            |                 | FMEZZ1-SAS          |
|            |                      | PCIe Devices                     |                                          |                                 |               |                |   |            | RAIDO, RAID1, R | AID5, RAID6, RAID10 |
|            | Integrated Systems   | storage Controllers              |                                          |                                 |               |                |   |            |                 |                     |
| ×          |                      | Controller 1 (SAS)               |                                          |                                 |               |                |   |            |                 | LSV2031020Z         |
| -          |                      | Controller 1 (PCH)               |                                          |                                 |               |                |   |            |                 | UCSB-MRAID12G-HE    |
| φ          | ADMIN                |                                  |                                          |                                 |               |                |   |            |                 | Cisco Systems Inc   |
|            | Targets              |                                  |                                          |                                 |               |                |   |            |                 |                     |
|            |                      |                                  |                                          |                                 |               |                |   |            |                 |                     |
|            | Software Repository  |                                  |                                          |                                 |               |                |   |            |                 |                     |
|            |                      |                                  |                                          |                                 |               |                |   |            |                 |                     |

#### Step 2. Create Boot Order Policy:

Navigate to Policies > Create Policy > UCS Server > Boot Order

| =           | cisco Intersight                | CONFI | GURE > Policies                                            |                            |                   | 🗘 🖪 330 🔺 349 🕼 🗣 | 34 Q, O Javier        | GarcÃa 🚨 |  |  |  |
|-------------|---------------------------------|-------|------------------------------------------------------------|----------------------------|-------------------|-------------------|-----------------------|----------|--|--|--|
| <u>00</u> 9 |                                 |       |                                                            |                            |                   |                   | Creat                 | e Policy |  |  |  |
| Ŷ           |                                 | * 4   | I Policies (a) +                                           |                            |                   |                   |                       |          |  |  |  |
|             |                                 | 0     | Add Filter                                                 |                            |                   |                   |                       |          |  |  |  |
|             | Chassis<br>Fabric Interconnects | Plat  | lorm Type Usage                                            |                            |                   |                   |                       |          |  |  |  |
|             |                                 | UC    | S Server 116 UCS Chassis 9 S Domain 32 HyperFlex Cluster 1 | • Used 77<br>• Not Used 56 |                   |                   |                       |          |  |  |  |
|             | HyperFlex Clusters              |       |                                                            | First and Terry            |                   |                   |                       |          |  |  |  |
|             | Integrated Systems              |       | Name .                                                     | Platform Lype              | Type              | 2 G               | Last update .         |          |  |  |  |
| ×           | CONFIGURE ^                     |       |                                                            | UCS Server                 | SAN Connectivity  | و) د<br>۱ ه       | Aus 10, 2022 3:53 PM  |          |  |  |  |
|             | Orchestration                   |       |                                                            | UCS Server                 | LAN Connectivity  | 16                | Jul 22, 2022 12:35 PM |          |  |  |  |
|             |                                 |       |                                                            | UCS Server                 | BIOS              | 12 ରି             | Jul 21, 2022 11:05 AM |          |  |  |  |
|             | Templates                       |       |                                                            | UCS Server, UCS Chassis    | MC Access         | 4 6               | Jul 21, 2022 11:05 AM |          |  |  |  |
|             | Policies                        |       |                                                            | UCS Server                 | Virtual Media     | 16 ਫ਼ਿ            | Jul 21, 2022 11:05 AM |          |  |  |  |
|             |                                 |       |                                                            | II''' Canar II'''' Charrie | Druser            | 4 6               | bd 21 2022 11 05 AM   |          |  |  |  |
| Ţ           | ADMIN ^                         |       |                                                            | II's Server                | I AN Connectivity | 4 कि              | Jul 21 2022 11:05 AM  |          |  |  |  |
|             |                                 |       |                                                            | 1999 Sanuar                | Rost Order        | 10                | 64 21 2022 11 05 AM   |          |  |  |  |
|             |                                 |       |                                                            |                            |                   | , (j              |                       |          |  |  |  |
|             | Software Repository             |       |                                                            | ULS SERVER                 | CAR Connectivity  | ۵۱<br>۱۵          | JUI 21, 2022 10.59 AM |          |  |  |  |
|             |                                 |       |                                                            | UCS Server, UCS Chassin    | IMC Access        | 3 (6              | Jul 20, 2022 1:22 PM  |          |  |  |  |

Select UCS server and Boot order

|                    | Select Policy Type       |                      |
|--------------------|--------------------------|----------------------|
| Filters            | Q Search                 |                      |
| PLATFORM TYPE      | Adapter Configuration    | iSCSI Static Target  |
|                    | O BIOS                   | LAN Connectivity     |
| UCS Server         | 🔶 🧿 Boot Order           |                      |
| UCS Domain         | Certificate Management   | C Local User         |
| UCS Chassis        | O Device Connector       | Network Connectivity |
| HyperFlex Cluster  | C Ethernet Adapter       | ○ NTP                |
| Kubernetes Cluster | C Ethernet Network       | Persistent Memory    |
|                    | Ethernet Network Control | O Power              |
|                    | Ethernet Network Group   | SAN Connectivity     |

#### Configure Policy Organization, Name, and Description.

Add local Disk boot option, select Legacy Or Unified Extensible Firmware Interface (UEFI).

| =          | cisco Intersight     |                | Order > Create |                        |                                |                                      | 🗘 🔳 330 🔺 349       |         | <b>q</b> \$ 34 |           |  |  |
|------------|----------------------|----------------|----------------|------------------------|--------------------------------|--------------------------------------|---------------------|---------|----------------|-----------|--|--|
| <u>010</u> |                      | 🚈 Progress     |                |                        |                                | Step 2                               |                     |         |                |           |  |  |
| ø          |                      | (1) General    |                |                        | E Correction                   | Policy Details<br>Add policy details |                     |         |                |           |  |  |
|            | Servers              | Policy Details |                |                        | . ಆಗ್ಟಿ                        |                                      |                     |         |                |           |  |  |
|            | Eabric Interconnects |                |                |                        |                                | All Platform                         | ucs Server (Standa) |         |                | Attached) |  |  |
|            | Networking           |                |                | Configured Boot Mode © |                                |                                      |                     |         |                |           |  |  |
|            | HyperFlex Clusters   |                |                | Cegacy O United E      | idensible Firmware Interface ( | JEH)                                 |                     |         |                |           |  |  |
|            | Integrated Systems   |                |                | Enable Secure Boot     |                                |                                      |                     |         |                |           |  |  |
| ×          | CONFIGURE ^          |                |                | Add Boot Device        |                                |                                      |                     |         |                |           |  |  |
|            |                      |                |                | ISCSI Boot             |                                |                                      | •                   | Enabled | 0 ^            |           |  |  |
|            |                      |                |                | Local Disk             |                                |                                      |                     | Enabled | <b>1</b> 0 ^   |           |  |  |
|            | Templates            |                |                | NVMe                   |                                |                                      |                     |         |                |           |  |  |
|            | Policies             |                |                | PCH Storage            |                                |                                      |                     |         |                |           |  |  |
| Ð          | ADMIN O              |                |                | PXE Boot               |                                |                                      |                     |         |                |           |  |  |
| -          | Targets              |                |                | SD Card                |                                |                                      |                     |         |                |           |  |  |
|            |                      |                |                | UEFI Shell             |                                |                                      |                     |         |                |           |  |  |
|            | Software Repository  |                |                | USB                    |                                |                                      |                     |         |                |           |  |  |

Configure the Device Details:

- Device Name is the name for reference on the Policy.
- Slot is the ID saved from Step 1.
- Bootloader fields (optional).

|   |                        | Enabled                                          | Î ~ ~                                                      |
|---|------------------------|--------------------------------------------------|------------------------------------------------------------|
|   | Slot                   |                                                  |                                                            |
| 0 | FMEZZ1-SAS             |                                                  | 0                                                          |
|   | Bootloader Description |                                                  |                                                            |
|   |                        |                                                  |                                                            |
|   |                        | Slot<br>• FMEZZ1-SAS<br>• Bootloader Description | Enabled     Slot     FMEZZ1-SAS     Bootloader Description |

Add Virtual Media option to install the .iso image.

|   |                       |                                 | Step 2<br><b>Policy</b><br>Add policy | <b>Detail</b><br>cy details | S             |            |             |          |           |           |         |
|---|-----------------------|---------------------------------|---------------------------------------|-----------------------------|---------------|------------|-------------|----------|-----------|-----------|---------|
|   |                       |                                 |                                       | 7                           | All Platforms | UCS Server | r (Standale | one)   l | JCS Serve | er (FI-At | tached) |
| c | onfigured Boot Mode 💿 |                                 |                                       |                             |               |            |             |          |           |           |         |
|   | 🔵 Legacy 🧿 Unified E  | xtensible Firmware Interface (l | JEFI)                                 |                             |               |            |             |          |           |           |         |
|   | Enable Secure Boot    |                                 |                                       |                             |               |            |             |          |           |           |         |
|   | Add Boot Device   ~   |                                 |                                       |                             |               |            |             |          |           |           |         |
|   | iSCSI Boot            |                                 |                                       |                             |               |            |             | Enabled  | l m       |           |         |
|   | Local CDD             | )                               |                                       |                             |               |            |             | Enabled  |           |           |         |
|   | Local Disk            |                                 |                                       |                             |               |            |             | Enabled  | 1         |           |         |
|   | NVMe                  |                                 |                                       |                             |               |            |             | Enabled  | ារាំ      | ^         |         |
|   | PCH Storage           |                                 |                                       |                             |               |            |             |          |           |           |         |
|   | PXE Boot              |                                 |                                       |                             |               |            |             |          |           |           |         |
|   | SAN Boot              |                                 |                                       |                             |               |            |             |          |           |           |         |
|   | SD Card               |                                 |                                       |                             |               |            |             |          |           |           |         |
|   | UEFI Shell            |                                 |                                       |                             |               |            |             |          |           |           |         |
|   | USB                   |                                 |                                       |                             |               |            |             |          |           |           |         |
|   | Virtual Media         |                                 |                                       |                             |               |            |             |          |           |           |         |

Configure Device Name and Type.

|                                                     | Step 2<br>Policy Details<br>Add policy details   |               |
|-----------------------------------------------------|--------------------------------------------------|---------------|
|                                                     | All Platforms UCS Server (Standalone) UCS Server | (FI-Attached) |
| Configured Boot Mode 🕕                              |                                                  |               |
| C Legacy 💿 Unified Extensible Firmware Interface (U | EFI)                                             |               |
| Enable Secure Boot ①                                |                                                  |               |
| Add Boot Device                                     |                                                  |               |
| — Virtual Media (DVD)                               | C Enabled                                        | ~ ~           |
| Device Name *<br>DVD                                | 0                                                |               |
|                                                     | Sub-Type                                         |               |
|                                                     | KVM MAPPED DVD                                   | ~ <u>0</u>    |
|                                                     |                                                  |               |

Step 3. Create Storage Policy

Name the Storge Policy and enable the MRAID/RAID Controller Configuration.

# Select Policy Type

| Filters              | Q Search                       |                      |
|----------------------|--------------------------------|----------------------|
| PLATFORM TYPE        | <ul> <li>Boot Order</li> </ul> |                      |
| ) All                | Certificate Management         | 🔘 Local User         |
| UCS Server           | O Device Connector             | Network Connectivity |
| O UCS Domain         | Ethernet Adapter               |                      |
| UCS Chassis          | Ethernet Network               | O Persistent Memory  |
| HyperFlex Cluster    | Ethernet Network Control       | O Power              |
| C Kubernetes Cluster | C Ethernet Network Group       | SAN Connectivity     |
|                      | C Ethernet QoS                 | O SD Card            |
|                      | C FC Zone                      | O Serial Over LAN    |
|                      | Fibre Channel Adapter          | ⊖ smtp               |
|                      | Fibre Channel Network          |                      |
|                      | Fibre Channel QoS              | ⊖ ssh                |
|                      | O IMC Access                   | Storage              |
|                      | O IPMI Over LAN                | ◯ Syslog             |
|                      | iSCSI Adapter                  | Virtual KVM          |
|                      | iSCSI Boot                     | Virtual Media        |

### Configure Drive Group and Virtual Drive.

| MRAID, | /RAID Controller Configuration | on         |                 |                      | C Ena             |
|--------|--------------------------------|------------|-----------------|----------------------|-------------------|
| Global | Hot Spares                     |            |                 |                      |                   |
| Add    | Drive Group                    |            |                 |                      |                   |
|        |                                |            | 0 items found   | 10 ∨ per page        | ] 0 of 0 > 河 🕴 鑬  |
|        | Drive Group Name               | RAID Level | Number of Spans | Dedicated Hot Spares | Drive Array Spans |
|        | Drive Group Name               | RAID Level | Number of Spans | Dedicated Hot Spares | Drive Array Spans |
|        |                                |            |                 |                      |                   |

**Note**: To avoid the addition of a virtual drive, use single drive RAID0 creation.

Step 4. Deploy Server profile.

| =          | dialia<br>cisco Intersight       |   | CONFI | GURE > Profiles          |                                   |                          | ۹ ا | 3 330 🛆 349 🛛 🖓 📢 34 | Q 🔕 💿 Jawier Ga         | arcĂa 🕰 |
|------------|----------------------------------|---|-------|--------------------------|-----------------------------------|--------------------------|-----|----------------------|-------------------------|---------|
| <u>01o</u> |                                  |   |       |                          | les UCS Domain Profiles UCS Serve | er Profiles              |     |                      | Create UCS Server       | Profile |
| ø          |                                  |   |       |                          |                                   |                          |     |                      |                         |         |
|            |                                  |   | * A   | IUCS Server Profiles 🐵 🕂 |                                   |                          |     |                      |                         |         |
|            | Chassis                          |   |       | Add Filter               |                                   |                          |     |                      | 16 ✓ perpage K < 1 of 3 | N       |
|            |                                  |   |       |                          | Status :                          | Target Platform          |     |                      | Last Update :           |         |
|            |                                  |   |       |                          | Not Assigned                      | UCS Server (Standalone)  |     |                      | Aug 16, 2022 11:46 AM   |         |
|            | Networking<br>HyperFlex Clusters |   |       |                          | A Not Deployed                    | UCS Server (Standalone)  |     |                      | Aug 15, 2022 6:29 PM    |         |
|            |                                  |   |       |                          |                                   | UCS Server (FI-Attached) |     |                      | Aug 12, 2022 6:06 PM    |         |
|            | Integrated Systems               |   |       |                          | © OK                              | UCS Server (FI-Attached) |     |                      | Aug 12, 2022 4:22 PM    |         |
| ×          | CONFIGURE                        | • |       |                          |                                   |                          |     |                      |                         |         |
|            | Orchestration                    |   |       |                          | Not Assigned                      | UCS Server (H-Attached)  |     |                      | Aug 10, 2022 4:26 PM    |         |
|            | Profiles                         |   |       |                          | Not Assigned                      | UCS Server (FI-Attached) |     |                      | Aug 9, 2022 12:37 PM    |         |
|            | Templater                        |   |       |                          | Not Assigned                      | UCS Server (Standalone)  |     |                      | Aug 2, 2022 11:51 PM    |         |
|            | Delicies                         |   |       |                          | Not Assigned                      | UCS Server (FI-Attached) |     |                      | Jul 21, 2022 11:13 AM   |         |
|            | Policies                         |   |       |                          | Not Assigned                      | UCS Server (FI-Attached) |     |                      | Jul 21, 2022 11:05 AM   |         |
| -          | Pools                            |   |       |                          | Not Assigned                      | UCS Server (FI-Attached) |     |                      | Jul 21, 2022 11:01 AM   |         |
| (ĝ)        | ADMIN                            |   |       |                          | Not Assigned                      | UCS Server (Standalone)  |     |                      | Jul 21, 2022 10:57 AM   |         |
|            |                                  |   |       | UCSX-Server1-HWRAID      | E Not Assigned                    | UCS Server (FI-Attached) |     |                      | Jul 20, 2022 11:13 AM   |         |

Step 4.1 Apply the created policies.

| CONFIGURE > Create UCS Server Profile |                  | 🗘 🖬 330 🔺 349 📝       | <b>द</b> ्य ३४ २, 💿    | ා Javier GarcĂa යු |
|---------------------------------------|------------------|-----------------------|------------------------|--------------------|
| 😑 Progress                            |                  |                       | Select Boot Order      |                    |
| Ch. General                           | ξÕ <b>e</b>      | Compute Configuration | Policies 13            | Create New         |
|                                       | ~~~ <u>~</u> ~?> |                       |                        |                    |
| 2 Server Assignment                   |                  |                       | M2-HWRAID-Boot         | Ð                  |
| 3 Compute Configuration               |                  |                       | 27-boot-order-policy   | ۲                  |
| 4 Management Configuration            |                  |                       | BootfromSAN            | ۲                  |
| 5 Storage Configuration               |                  |                       | UCSC-boot-order-policy | ۵                  |
| I                                     |                  |                       | Boot-testing           | ۵                  |
| 6 Network Configuration               |                  |                       | M2-HWRAID-Booting      | Ð                  |
| 7 Summary                             |                  |                       | fil test               | 0                  |
|                                       |                  |                       | A LocalPort            |                    |
|                                       |                  |                       |                        | -                  |
|                                       |                  |                       | M2-HWRAID              | •                  |
|                                       |                  |                       | MM-Boot-policy         | ¢                  |
|                                       |                  |                       | iscsi-boot-daniel      | ®                  |
|                                       |                  |                       | ISCSI-BootPolicy-SV    | ۲                  |
|                                       |                  |                       | i test-BOOT-Jaz        | ۲                  |
|                                       |                  |                       |                        |                    |

**Note**: Other policies can be added if required. This article explains only the policies required to boot from local storage. Other policies can be added if required.

Step 5. Install the OS through the KVM.

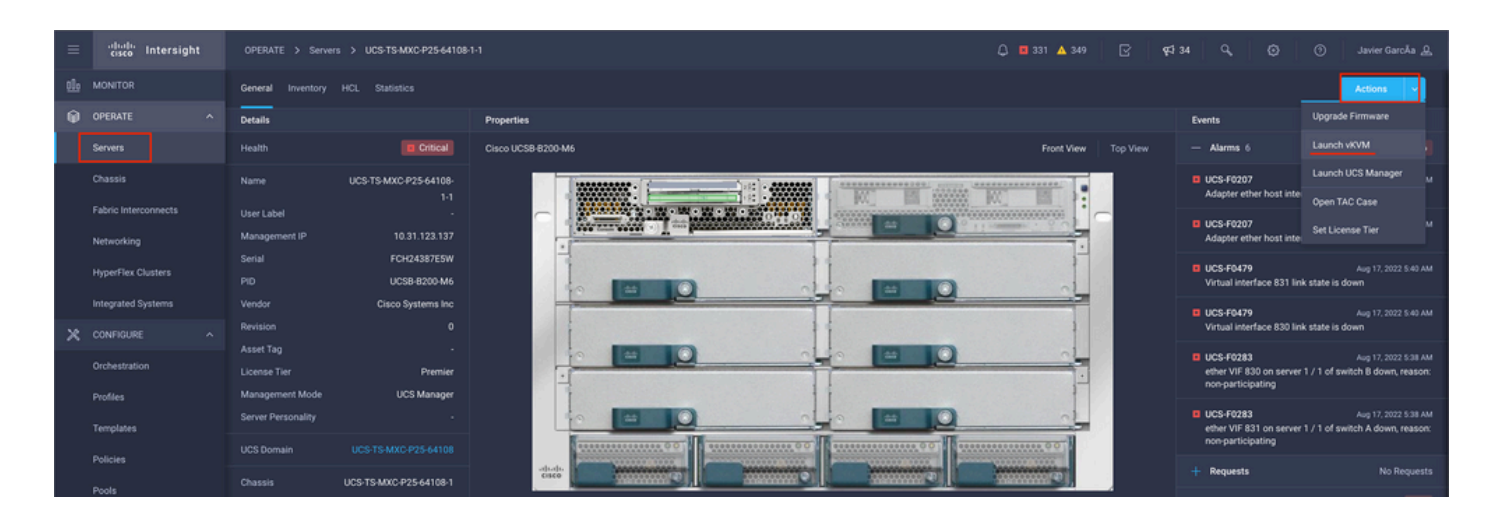

#### Local Storage M.2 Controller

Step 1. Identify the controller installed in the Server and slot ID.

Navigate to Servers > [server name] > Inventory > Storage Controllers. Take note of the ID.

| ≡          | cisco Intersight   | OPERATE > Servers > UCS-TS-MXC-      | P25-Was-M6-64108-1-1                   |             | ل 🖬 369 🔺 348 | <b>9</b> \$ 34 |  |                   |
|------------|--------------------|--------------------------------------|----------------------------------------|-------------|---------------|----------------|--|-------------------|
| <u>elo</u> |                    | General Inventory UCS Server Profile |                                        |             |               |                |  | Actions           |
| 0          | OPERATE ^          |                                      | Controller 2 (M.2-Hwraid)              |             |               |                |  |                   |
|            | Servers            | Motherboard                          | General Physical Drives Virtual Drives |             |               |                |  |                   |
|            | Chassis            | Boot                                 |                                        |             |               |                |  |                   |
|            |                    | Management Controller                | Configuration                          |             | Hardware      |                |  |                   |
|            |                    | CPOs     Memory                      |                                        |             |               |                |  |                   |
|            | HonerFlag Chasters | Network Adapters                     |                                        | 1.1.17.1002 |               |                |  | MSTOR-RAID        |
|            |                    | Storage Controllers                  |                                        |             |               |                |  | RAID1             |
|            | Integrated Systems | Controller 1 (Raid)                  |                                        |             |               |                |  |                   |
| ×          |                    | Controller 2 (M.2-Hwraid)            |                                        |             |               |                |  | FCH24427GFL       |
|            | Orchestration      | 1 Pan                                |                                        |             | Model         |                |  | UCS-M2-HWRAID     |
|            |                    |                                      |                                        |             |               |                |  | Cisco Systems Inc |
|            |                    |                                      |                                        |             |               |                |  |                   |
|            | Templates          |                                      |                                        |             |               |                |  |                   |
|            |                    |                                      |                                        |             |               |                |  |                   |
|            |                    |                                      |                                        |             |               |                |  |                   |

Step 2. Create Boot Order Policy:

Navigate to Policies > Create Policy > UCS Server > Boot Order

(Configure Policy, Organization, Name, and Description).

Add local Disk boot option, select Legacy or Unified Extensible Firmware Interface (UEFI).

Device Name is the name for reference on the Policy.

Slot is the ID saved from Step 1.

Botloader fields (optional).

Add Virtual Media option to install the .iso image.

Step 3. Create Storge Policy

Name the Storge Policy and enable the M.2 RAID Controller Configuration.

| All Platforms       UCS Server (Standalone)       UCS Server (FI-Attached)         General Configuration       Image: Configuration       Image: Configuration         Image: Image: Ima |
|----------------------------------------------------------------------------------------------------|
| General Configuration         Image: Configuration         Unused Disks State         No Change       Image                                                                                                    |
| ● Use JBOD drives for Virtual Drive creation ③<br>Unused Disks State<br>No Change                                                                                                    |
|                                                                                                    |
| M.2 RAID Configuration Enable                                                                                                    |
| Slot of the M.2 RAID controller for virtual drive<br>creation<br>MSTOR-RAID-1,MSTOR-RAID-2 v 0                                                                                                    |
| MRAID/RAID Controller Configuration Enable                                                                                                    |
|                                                                                                    |
| MRAID/RAID Single Drive RAID0 Configuration Enable                                                                                                    |

#### Step 4. Deploy Server profile

**Note**: This article explains only the policies required to boot from local storage. Other policies can be added if required.

Step 4.1 Apply the created policies.

Step 5. Install the OS through the KVM.

## Verify

Use this section in order to confirm that your configuration works properly.

Launch the vKVM-Mapped vDVD.

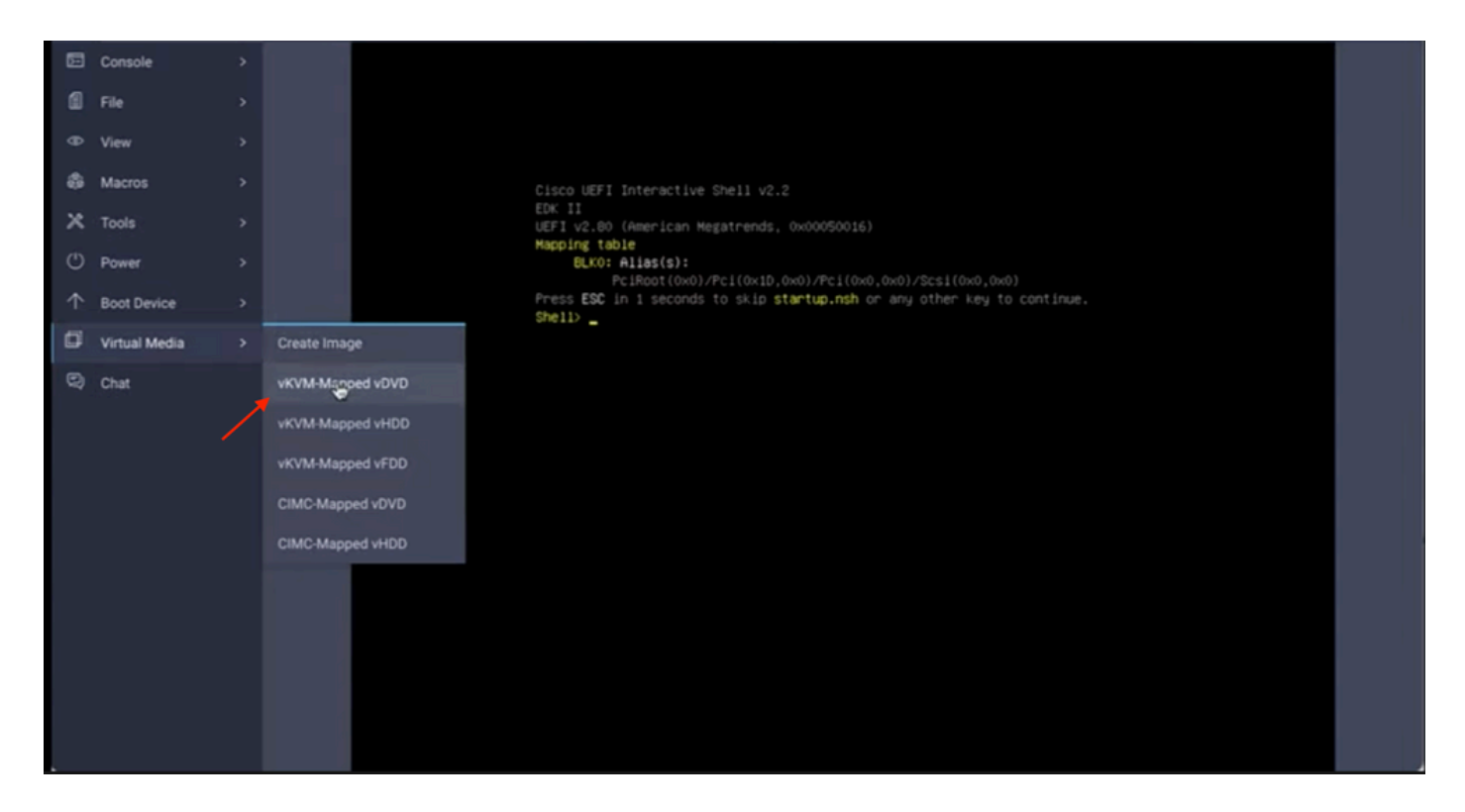

Verify **RAID** is displayed through OS installation.

| Select a Disk to<br>(any existing VMFS-3 will be au<br>= Contains a VMFS partition<br># Claimed by VMware vSAM | Install or Upgrade<br>itomatically upgraded to VMFS-5) |    |  |
|----------------------------------------------------------------------------------------------------|--------------------------------------------------------|----|--|
| Storage Device                                                                                                 | Capacity                                               |    |  |
| Local:<br>AA cisco vo (cio./<br>Renote:<br>(none)                                                              | NIACISCO_VO) 223.51/GIR                                |    |  |
| l (Esc) Cancel (F1) Details                                                                                    | (P5) Refresh (Enter) Continue                          |    |  |
|                                                                                                    |                                                        |    |  |
|                                                                                                    |                                                        | ¢. |  |
|                                                                                                    |                                                        |    |  |
|                                                                                                    |                                                        |    |  |